只要用手機也可以快速且正確地完成自來水技術人員證照審查報名

首先,先準備相片與身分證正反面圖檔,必須為\*.jpg 格式且大小限制小於
 1.0MB。可以照相或掃描方式完成,記得將多餘背景裁切的剛好大小。相片為通過考驗後列印於證書上之用,請務必以近照、清晰、大小合適為準,最好以照相館證件照的電子檔繳交。將這3個 jpg 檔放在手機圖庫中。
 另外,準備送審證照影印本一份,並於正面加註與正本相符,並親自簽名。
 範例如內政部身分證範例:

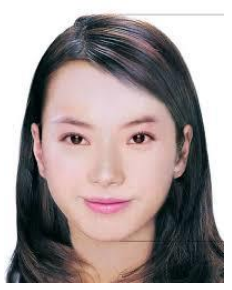

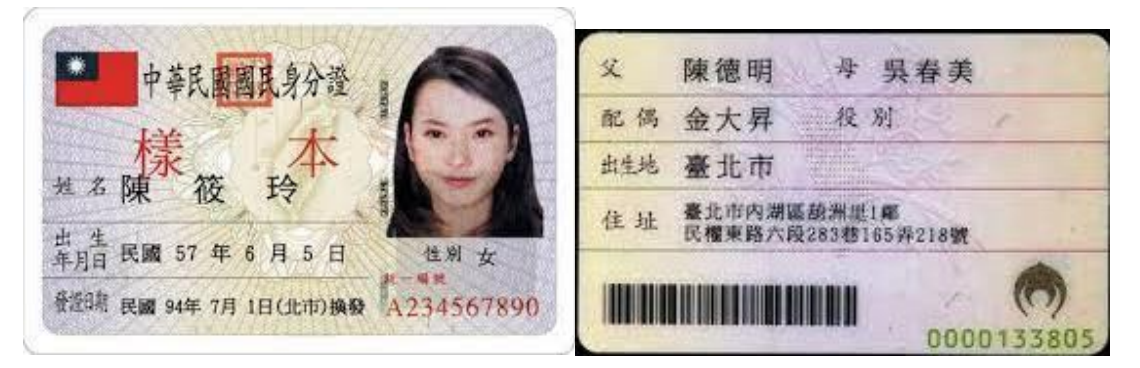

- 接著打開網路瀏覽器,連接至以下網址: https://waterexam.hk.edu.tw/ 按下報名系統功能鍵下拉選單中的「證照審查報名第一梯次」選項,可以看 到個人資料授權頁(如以下畫面左圖),請詳閱後按<u>同意</u>按鍵。
- 接著請於以下頁面(如以下畫面右圖)中輸入個人基本資料包括姓名、身分證 字號、出生日期與畫面中顯示的驗證碼之後,按下我要報名按鍵。

| <b>ⅠⅠ</b> 中華電信 4G 下午 <b>10:20</b> 76% ■         | .Ⅱ 中華電信 4G 下午10:22 76% ■                           |
|-------------------------------------------------|----------------------------------------------------|
| 🕯 waterexam.hk.edu.tw 🖞                         | ■ waterexam.hk.edu.tw 🖞                            |
|                                                 | 😂 自來水事業技術人員考驗資訊管理系統                                |
| menu                                            | menu                                               |
| 證照審查報名第一梯次<br>                                  | 證照審查報名第一梯次<br>———————————————————————————————————— |
| 個人資料提供同意聲明                                      | 姓名 陳筱玲                                             |
|                                                 | 身分證編號 A123456789                                   |
| 網站個人資料僅使用於本次考試、報名、審查及發<br>證之用途,相關處理人員均簽有個人資料保密協 | 出生日期<br>0570605<br>日期格式如72年9<br>月13日,請輸入0720913    |
| 定,請安心填寫。                                        | 圖示驗證碼<br>看不清楚,換一張                                  |
| 同意 不同意                                          | 網路報名期間為110年6月7日10:00起<br>至110年7月8日17:00止。          |
|                                                 | 我要報名                                               |
| 建議使用Google Chrome及行動裝置之瀏覽器                      | 建議使用Google Chrome及行動裝置之瀏覽器                         |
| 主辦機關:經濟部水利署<br>執行單位:弘光科技大學   聯絡電話:(04)2631-9645 | 主辦機關:經濟部水利署<br>執行單位:弘光科技大學 聯絡電話:(04)2631-9645      |
| $\leftarrow$ $\rightarrow$ $+$ $\bowtie$        | $\leftarrow$ $\rightarrow$ $+$ $21$ $\cdots$       |

- 接著請於以下頁面(如以下畫面左圖)以下拉選單選擇正確的報考類別、級 別,報考類別級別請參考簡章中的資格規定。按下下一步按鍵。
- 5. 接著請於以下頁面(如以下畫面右圖)以下拉選單選擇正確的報考資格(即您準備用於證照審查的證照類別屬性),報考資格請參考簡章中的資格規定。按 一十一一,4,1,4,1

| 내 中華電信 4G 下午 10:22 76%                              | 。■ ・ ・ ・ ・ ・ ・ ・ ・ ・ ・ ・ ・ ・ ・ ・ ・ ・ ・ ・                    | % 🔲 |
|-----------------------------------------------------|-------------------------------------------------------------|-----|
| • waterexam.hk.edu.tw                               | û ● waterexam.hk.edu.tw                                     | Û   |
| 😂 自來水事業技術人員考驗資訊管理系統                                 | ● 自來水事業技術人員考驗資訊管理系統                                         |     |
| MENU                                                | menu                                                        |     |
| <sup>登照</sup> 審查報名第一梯次                              | 證照審查報名第一梯次                                                  |     |
| 選擇報考類級>>   回上頁                                      | 選擇報考資格>> 回上頁                                                |     |
| 報考類別施工人員                                            | 報考資格 技術士相關證照                                                |     |
| 報考級別丙級                                              | 確認報名                                                        |     |
| 下一步                                                 |                                                             |     |
|                                                     |                                                             |     |
|                                                     |                                                             |     |
|                                                     |                                                             |     |
|                                                     |                                                             |     |
| 建議使用Google Chrome及行動裝置之瀏覽器<br>主辦機關:經濟部水利署           | 建議使用Google Chrome及行動裝置之瀏覽器<br>主辦機關:經濟部水利署                   |     |
| 執行單位:弘光科技大學 聯絡電話:(04)2631-9645                      | 執行單位:弘光科技大學 聯絡電話:(04)2631-9645                              | 5   |
| $\leftarrow$ $\rightarrow$ $+$ $_{21}$ $\cdot\cdot$ | $\cdot$ $\leftarrow$ $\rightarrow$ $+$ $(21)$ $\cdot \cdot$ | ••  |

6. 接著請於以下頁面(如以下畫面左圖)以下拉選單選擇正確的相關資訊,並於 空白欄位中以鍵盤輸入正確資訊,其中 email 為未來計畫辦公室相關補件、 成績通知等訊息發送的位址,請務必填寫您常用的 email。為了確認您已正 確輸入,必須重複輸入一次。手機號碼也是聯繫與簡訊發送的方式,請務必 正確填寫。

| ■■ 中華電信 40       | ວ 下午 <b>10:25</b> 76%                  |   | ⅠⅠ 中華電信 4G         | G 下午 <b>10:26</b> 76% 💷                                 |
|------------------|----------------------------------------|---|--------------------|---------------------------------------------------------|
| ê W              | vaterexam.hk.edu.tw 🗅                  |   | ● W                | vaterexam.hk.edu.tw 🖞                                   |
| 🕹 自來水            | 事業技術人員考驗資訊管理系統。                        |   | 填寫報考資格             | δ資料>>                                                   |
|                  |                                        |   | 種類名稱               | 【111] (報名甲級或乙級必填)                                       |
| menu             | Γ                                      |   | 類科名稱               | 自來水管配管                                                  |
| 證照審查報名           | 第一梯次                                   |   | 級別                 | 丙級 (報名丙級必填)                                             |
|                  |                                        | 1 | 發證機關               | 勞動部                                                     |
| 填寫個人基本           | 資料>>     回上頁<br>A123B567     (密碼長度須大於) | - | 發證日期(年<br>月日)      | 88年3月15日                                                |
| 密碼設定             | 8碼,且不能為純數字,報名資料更正時驗證使用)                |   | 上傳圖檔 >><br>檔請裁切適當大 | '<br>**副襠名限制 jpg 檔、檔案大小限制1MB,圖<br>小後上傳(可使用小畫家編輯→調整大小→像素 |
| 通訊地址             | 臺中市 ▲ 408南屯區 ▼                         | - | 或 相片尺寸達人           | APP)**                                                  |
|                  | 黎明路12號                                 |   | 身分證正面              | 選擇檔案 尚未選取檔案<br>檔案上傳                                     |
| E-mail           | hh123@gmail.com                        |   |                    |                                                         |
| 再次確認您<br>的E-mail | hh123@gmail.com                        | - |                    | 選擇檔案)尚未選取檔案                                             |
| 聯絡電話             | 0918123567                             |   | 身分證反面              | (檔案上傳)                                                  |
| 手機號碼             | 0918123567                             |   |                    |                                                         |
| $\leftarrow$     | $\rightarrow$ + 21                     |   | $\leftarrow$       | ightarrow + 21                                          |

- 7. 填寫完畢,於本頁面最末端有相片與身分證正反面圖檔上傳區(如以下畫面 左圖),請詳閱各項說明後,分別上傳相片與身分證正反面圖檔。上傳時先 按選擇檔案按鍵後,將進入手機的圖庫功能,請選擇正確的圖檔後按確認, 回到報名頁面後,請記得按下<u>檔案上傳</u>按鍵。如正確上傳則會出現\*.jpg 檔 名於檔案名稱下方。若有錯誤請檢查檔案類型與大小是否符合規定。
- 最後以下拉選單選擇服務單位(如以下畫面右圖),詳細檢查輸入資訊皆正確 後,按下確定送出報名資料按鍵。

| <b></b>                           | 6 上午11:17 59% 💷                                  |   | •■ 中華電信 4G                      | 5 上午11:17                                                                                                    | 59%                         |
|-----------------------------------|--------------------------------------------------|---|---------------------------------|----------------------------------------------------------------------------------------------------|-----------------------------|
| 上傳圖檔 >>                           | waterexam.hk.edu.tw<br>**副檔名限制 jpg 檔、檔案大小限制1MB,圖 |   | ê w                             | vaterexam.hk.edu.t                                                                                                    | tw 🖞                        |
| 或相片尺寸達人                           | 小板上得(小使用小重水扁粗→响定八小→啄系<br>APP)**                  |   |                                 | 檔案名稱                                                                                                    |                             |
| 身分證正面                             | 選擇檔案 尚未選取檔案<br>檔案上傳<br>檔案名稱                      |   | 兩时脫帽正<br>面照片<br>**此照片將作         | 選擇檔案 尚未選取檔案 檔案上傳                                                                                                    | /                           |
|                                   | ·····                                            |   | 為製作證照之<br>田徐,書質請                | 檔案名稱                                                                                                    |                             |
| 身分證反面                             | 選擇檔案)尚未選取檔案<br>檔案上傳<br>檔案名稱                      |   | 務必清晰**<br>兩吋脫帽正<br>面照片(範        | 37.0.0                                                                                                    |                             |
| 兩吋脫帽正<br>面照片<br>**此照片將作<br>為製作證照之 | 選擇檔案 尚未選取檔案<br>檔案上傳<br>檔案名種                      |   | 例)<br>**此照片引用<br>內政部戶政司<br>資料** | 4.5 9.9 4 5 9.9 4 5 9. |                             |
| 用途,畫質請<br>務必清晰**                  |                                                  | - | 本人目前在下列單位服                      | 2.台灣自來水公司人員                                                                                                    |                             |
| 兩吋脫帽正<br>面照片(範                    | 3249                                             |   | 務                               | 確定送出報名資料                                                                                                    |                             |
| 191)<br>**此照片引用<br>內政部戶政司<br>資料** | 4.50 #                                           |   | 建議使)<br>執行單位:<br>電子信箱:          | 用Google Chrome及行動裝置之邊<br>主辦機關:經濟部水利署<br>弘光科技大學   聯絡電話:(04)2<br>water@hk.edu.tw   瀏覽次數:oc                                                                                                    | ]覽器<br>631-9645<br>00571694 |
| 本人目前在下列單位服                        | 請選擇                                              |   | ←                               | $\rightarrow$ $+$ 21                                                                                                    | •••                         |

9. 按下<u>確定送出報名資料</u>按鍵之後,彈跳視窗出現報名成功,請列印報名資料 提示,此時請按<u>確定</u>按鍵之後進入列印功能頁面(如以下畫面左圖),請按下 <u>報名表(正表)-PDF 下載</u>按鍵,畫面出現報名表(正表)之 PDF 檔案(如以下畫 面右圖),此時您可以列印或儲存 PDF 檔。關閉 PDF 檔後,按回上一頁,畫 面再次回到列印功能頁面,請將其他共5個檔(含報名表(正表))都以相同方 式列印出來。全數印完後,按下<u>報名結束</u>按鍵。網路報名工作就完成了。

| มl│中華電信 4G 上午11:18                                                                 | 59% 🔲                | <b>-</b> II 中華電(         | 言 4G   上午                                                          | 11:18                                                                                                    | 59%                                                                    |
|------------------------------------------------------------------------------------|----------------------|--------------------------|--------------------------------------------------------------------|----------------------------------------------------------------------------------------------------|------------------------------------------------------------------------|
| • waterexam.hk.edu.tv                                                              | <b>∧</b> ⊥           |                          | • waterexa                                                         | m.hk.e                                                                                                    | du.tw 🖞                                                                |
| 證照審查報名第一梯次                                                                         |                      | 46. 7                    | 部 110 年 全 國 性<br>111 年 全 國 性<br>111 税 名表                           | 自 来 水 事 業<br>(正表)                                                                                                    | 技術人員考驗                                                                 |
| 請列印以下各類表格:(須安裝PDF閱讀軟                                                               | 體)                   | <b>正民身分認編號</b><br>林名     | A123456789<br>陳花吟                                                  | 资 報 名 編 號<br>通照<br>此社 408臺中市南屯                                                                                               | 虽祭明岛12號                                                                |
|                                                                                    |                      | 春 出生<br>市<br>市<br>村 秋老   | 5746月51                                                            | (市18) (018345<br>市点<br>(千県) (018355                                                                                          | 678 (俳系)<br>678                                                        |
| ( 1.報名表(正表)-PDF下載                                                                  |                      | 16 HL                    | 8-2,1 198.<br>2,#22,84,6,25,4,1,6,49,2,2,193.                      | (E-mail) Mil21                                                                                                    | Egnuil.com                                                             |
|                                                                                    |                      | 6.<br>7 10.00<br>7 10.00 | 自来水量配量                                                             | - ÷64                                                                                                    | 88/06/05                                                               |
| 3政員由2147     (30.407)     -PDF下載       4.寄送封面-PDF下載       5.報名費繳費單-PDF下載           |                      | <b>机名人景</b>              | х<br>х<br>х<br>х<br>х<br>х<br>х<br>х<br>х<br>х<br>х<br>х<br>х<br>х | AARE) 4<br>久 建徳明<br>たら 金大昇<br>たら 金大昇<br>なし 差した市<br>在 社 差した市<br>日<br>日<br>日<br>日<br>日<br>日<br>日<br>日<br>日<br>日<br>日<br>日<br>日 | л =<br>Ф 9, 6 9, 7<br>К 10<br>К 10<br>Соортизания<br>Соортизания<br>на |
| 報名結束(離開系統)<br>建議使用Google Chrome及行動裝置之瀏覽<br>主辦機關:經濟部水利署<br>執行單位:弘光科技大學 聯絡電話:(04)26; | <b>意器</b><br>31-9645 |                          |                                                                    | #£29                                                                                                    |                                                                        |
| 電子信箱:water@hk.edu.tw   瀏覽次數:ooo                                                    | 9571694              |                          |                                                                    | 在其他應用                                                                                                    | 月程式中開啟                                                                 |
| $\leftarrow$ $\rightarrow$ $+$ 21                                                  | •••                  | ←                        | $\rightarrow$ (                                                    | Ð                                                                                                    | 21 •••                                                                 |

|                                                                                             | waterexa                               | m.hk.ed                                                                                                    | u.tw 🗅                                                                     |  | ● wa                                                  | terexam.hk.e                                                                     | edu.tw 🗅       |
|---------------------------------------------------------------------------------------------|----------------------------------------|----------------------------------------------------------------------------------------------------|----------------------------------------------------------------------------|--|-------------------------------------------------------|----------------------------------------------------------------------------------|----------------|
| 1<br>1<br>1<br>1<br>1<br>1<br>1<br>1<br>1<br>1<br>1<br>1<br>1<br>1<br>1<br>1<br>1<br>1<br>1 |                                        |                                                                                                    | 考人員考験<br>1922年<br>(日本)<br>(10日)<br>(10日)                                   |  | <b>經濟部</b><br>報<br>成中人社名<br>身分認識能<br>思州参加的利<br>思州参加的利 | 110年全國性自衆水事業<br>名費做費優明單及相關佔<br>(金額時: 84人員 秀規<br>(金須法: 184人員 秀規<br>(金方法: 184人員 秀規 | 技術人員考驗<br>在證資料 |
| 1                                                                                           | 141 22552                              |                                                                                                    | 85-56-25                                                                   |  | 您的應繳金幣                                                | 1: 300 た                                                                         |                |
| 者 · (2)<br>4,1194<br>単単相の3                                                                  | ************************************** |                                                                                                    | 会编的表現编者。(5)電型沿展                                                            |  |                                                       |                                                                                  |                |
|                                                                                             |                                        | ALLE CUREAC                                                                                                    | * 3 9 A<br>* 3 9 A<br>* 5<br>* 5<br>* 5<br>* 5<br>* 5<br>* 5<br>* 5<br>* 5 |  |                                                       | (17792784)                                                                       |                |
|                                                                                             |                                        | (1)         (1)           (2)         (2)           (2)         (2)           (2)         (2)           (2)         (2)           (2)         (2)           (2)         (2)           (2)         (2)           (2)         (2)           (2)         (2)           (2)         (2)           (2)         (2)           (2)         (2)           (2)         (2)           (2)         (2)           (2)         (2)           (2)         (2)           (2)         (2)           (2)         (2)           (2)         (2)           (2)         (2)           (2)         (2)           (2)         (2)           (2)         (2)           (2)         (2)           (2)         (2)           (2)         (2)           (2)         (2)           (2)         (2)           (2)         (2)           (2)         (2)           (2)         (2)           (2)         (2)           (2) | * 角考<br>***********************************                                |  |                                                       | (4929年7月4)                                                                       | 用程式中開啟         |

10. 其中,列印的 PDF 檔包含報名費繳費單(如以下畫面左圖),您可以列印出後,於各大超商臨櫃繳費,需收取手續費 15 元。或是以實體 ATM、網路銀行 ATM 等方式繳費,手續費依照各銀行與顧客約定略有不同。另有一張報名費繳費證明單(黏貼)表(如以下畫面右圖),請列印後將繳費憑證影印後,影本黏貼於本表,若採用網路銀行 ATM 轉帳,請提供轉帳完成之截圖印出紙本。送審證照之影本請浮貼於本表背面。

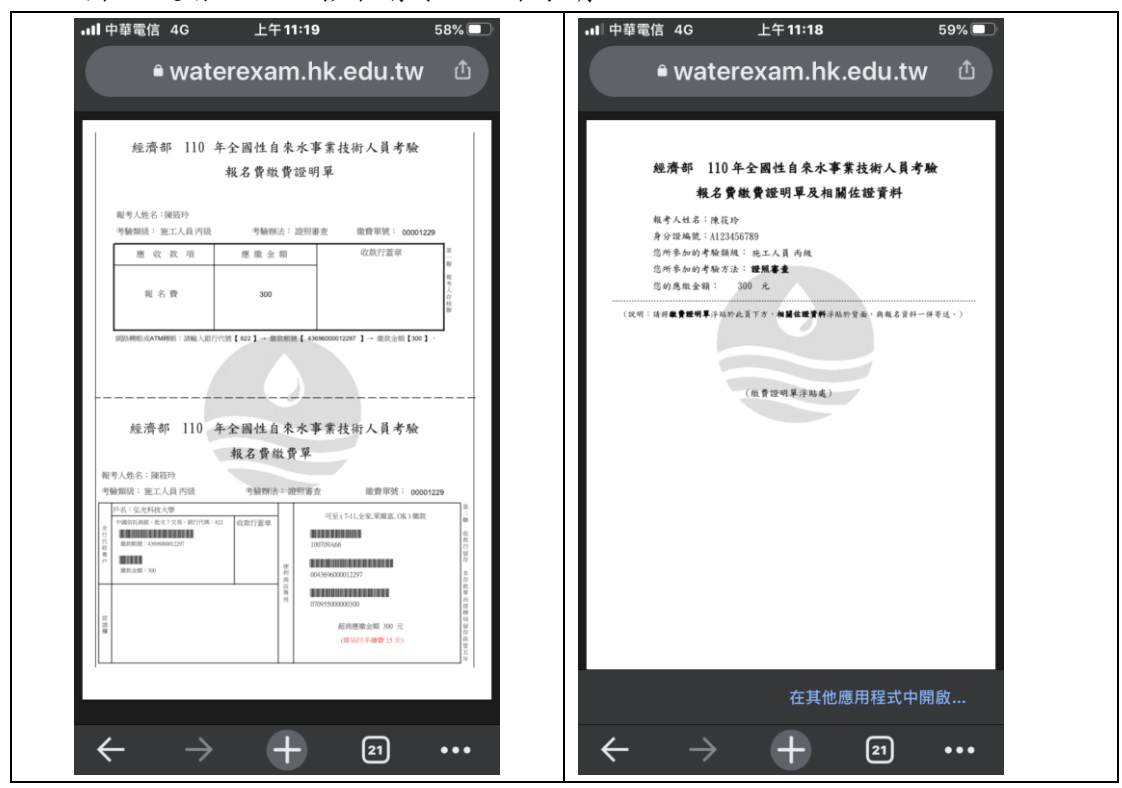

11. 最後是寄送封面(如下圖),請列印出來並黏貼於可裝進A4文件的信封正面,其右下方有資料查核用的列表,請依序確認所有文件均正確。之後連同送審的報名表(含正、副表(均需親筆簽名))、證照影本(需親筆簽名並加註與正本相符)、繳費憑證影本黏貼於報名費繳費證明單(黏貼)表,依說明之順序排列裝入信封中,以掛號信件於截止日期前投遞。

| ● wat                                                                                                    | erexam.hk.ec                                                                                                    | lu.tw ຜ                                                                             |
|----------------------------------------------------------------------------------------------------|----------------------------------------------------------------------------------------------------|-------------------------------------------------------------------------------------|
| 超清部 110年全                                                                                                    | <b>国性自杀水事業技術人員考驗報名表</b>                                                                                                    | 件寄送封面                                                                               |
| 寄件人<br>姓名:陳筱玲<br>地址:408查中市南电1<br>聯絡電話:0918345672                                                                 | 篮 黎·明玛12號<br>8                                                                                                    | 時就<br>私足的批析會<br>時間間以此有了各日<br>日前日本 - 在日本日本<br>日前日前<br>日前日前一一一一一一一一一一一一一一一一一一一一一一一一一一 |
| 43302<br>臺中市沙鹿區臺灣大:<br>自来水事業                                                                                     | 道六段1018號 弘光科技大學<br>技術人員考驗報名處收                                                                                                    |                                                                                     |
| ■ 地工人員                                                                                                    | □ 平礼 ■ 参加证明要素<br>□ 乙炔<br>■ 方线                                                                                                    |                                                                                     |
| <ul> <li>一管理人員</li> <li>① 化股人員</li> <li>□ 接作人員</li> </ul>                                                        |                                                                                                    |                                                                                     |
| <ul> <li>□ 登課人員</li> <li>□ 化除人員</li> <li>□ 检告人員</li> <li>□ 检告人員</li> <li>4 容易(約或任何標準)</li> <li>□ 机件受耗</li> </ul> | #8.7483.92#                                                                                                    | L用七字集(件)·注印书查·                                                                      |
|                                                                                                    | 管机产增强合理的公司。<br>1.75.6+增压合量。公司进一项以供产品在公式、管理<br>中发展、Acquired Table 不可以供产品在公式、管理<br>中发展、Acquired Table 不可以供产品在全国<br>3.84.64.84.84.84.84.84.84.84.84.84.84.84.84.84 | LAN €A(#) 8988.                                                                     |